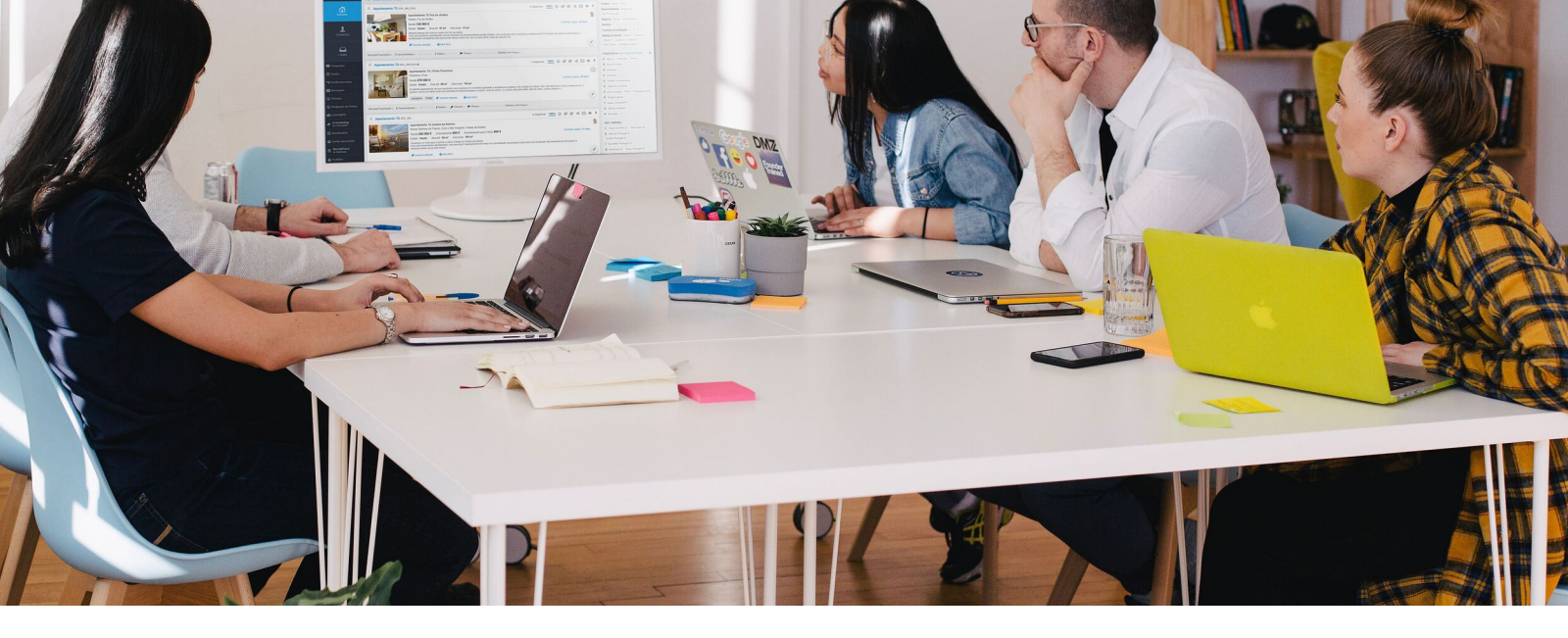

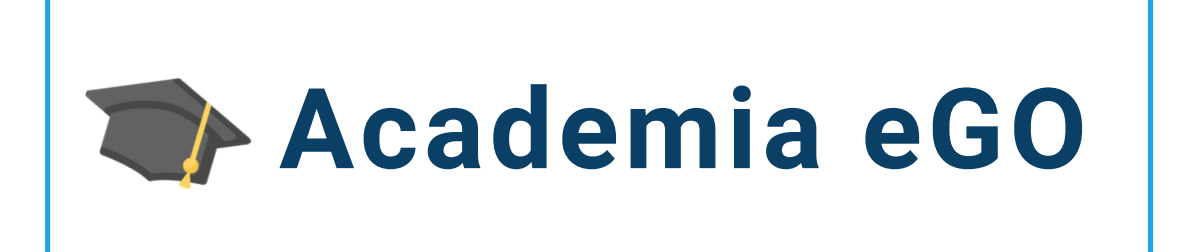

## Centro de Formación eGO Real Estate

## ¿CÓMO CONTACTAR CON LOS EQUIPOS DE eGO REAL ESTATE A TRAVÉS DE UNA SOLICITUD DE SOPORTE ?

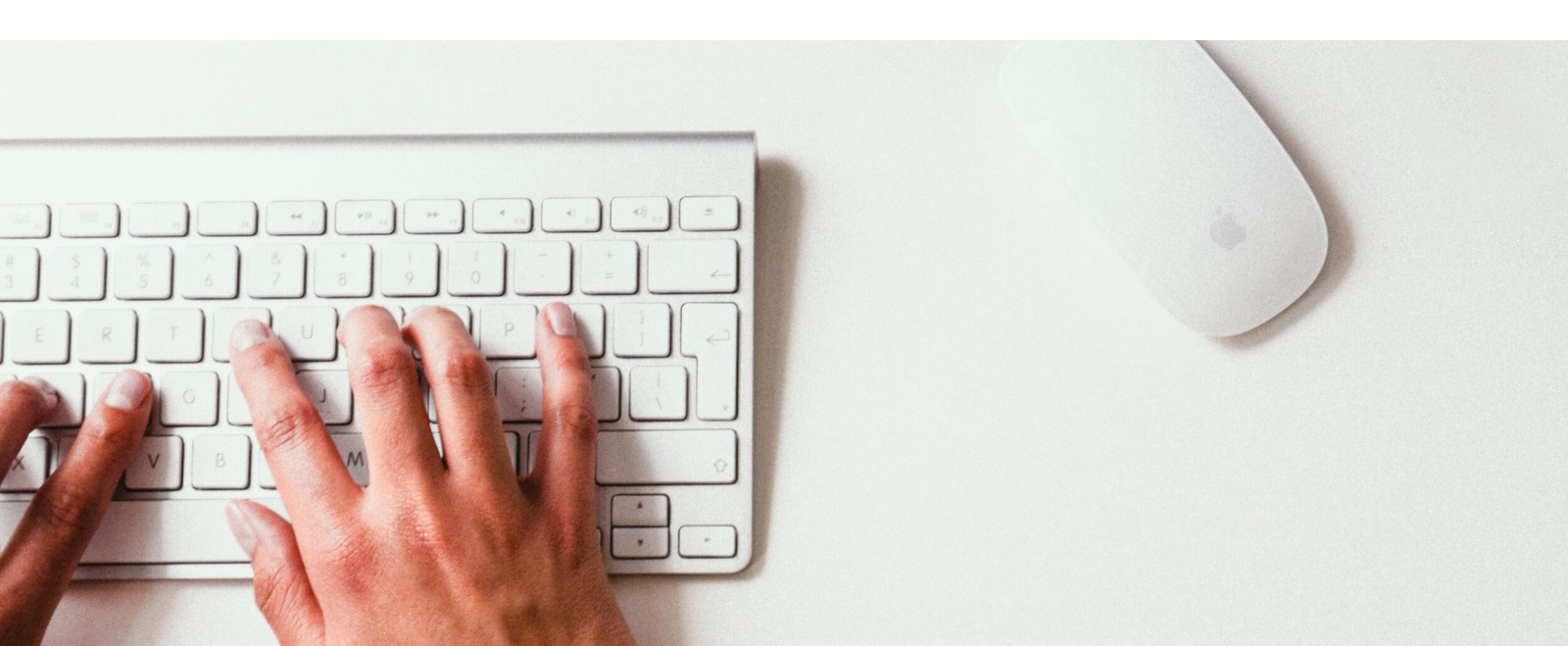

Ponte en contacto directo con los equipos de eGO Real Estate a través del **Chat** o de una **Solicitud de Soporte**. El contacto por estos medios te garantiza un servicio de atención cada vez más rápido, ya que optimiza el análisis y el tiempo de respuesta, aumentando la rapidez de la solución de tu pedido.

1 - Accede al menú de la esquina superior derecha y haz clic en Soporte;

| Mi Casita Inmobiliaria 🔻                                                                                  |                                                        |                         |                               | ß            | Juan Nadal                                |
|----------------------------------------------------------------------------------------------------|--------------------------------------------------------|-------------------------|-------------------------------|--------------|-------------------------------------------|
| 1 Oportunidades<br>Mis oportunidades, actualizadas recientemente.                                         |                                                        |                         | Nueva oportunidad             | BÚSC<br>Crea | 😃 Finalizar la sesión                     |
| <b>Q</b> (Referencia, Cliente potencial, Description)                                                     |                                                        |                         | 😫 Búsqueda<br>avanzada        | OPCI         | 👤 Mi perfil                               |
|                                                                                                    |                                                        | Orde                    | nar por 👻 🏢 📄 🖈               | Mis<br>Los   | Configuraciones<br>Usuarios               |
| Seleccionar todos Limpiar                                                                                 | Asociar etiqu                                          | eta Eliminar etiqueta   | Enviar por email Imprimir ••• | Tod<br>Albe  | Equipos                                   |
| Venta VEN_307<br>edilado hace 19 días                                                                     |                                                        |                         | <u>100%</u> (?) 🏠 🖂 🧙 🖡       | Esta<br>Tipo | Soporte<br>FAQ                            |
| Carmen Garcia 🛐 (Cliente Potencial)<br>96325874 (Otros)<br>carman@nmail.com                               | Contactar<br>Hace 204 dias                             | Visita al inmueble<br>O | Llamada<br>O                  | ETIQ<br>C C  | Actualizaciones<br>Política de privacidad |
| Busca Innueble, para Venta, entre 2 Habitaciones a 3 Habitaciones,<br>hasta 200000 €, en Badajoz, Badajoz | Unidad Apartamer<br>Badajoz, Badajoz<br>Venta 160.000€ | nto 3 Habitaciones R    | E-B 1 🖂                       | ORIG         | Términos del servicio<br>eGO Mail         |
| Origen Otros<br>Gestionado por Juan Nadal                                                                 | Propuesta 118.000 € En evaluación                      | es 20 diciembre 2018    | (*)                           | Cas          | Academia eGO Real Estate                  |

2 - En esta pestaña encontrarás dos opciones para contactar a nuestros equipos. Podrás hacerlo vía Chat o creando una nueva Solicitud de Soporte;

| Soporte Chat Online |                          | Añadir solicitud       |
|---------------------|--------------------------|------------------------|
|                     |                          |                        |
| SOLICITUDES         | Respondidas y Cerradas 🙎 | Pendiente de respuesta |

 3 - Al clicar en la opción del Chat, se abrirá una nueva ventana donde te será pedido tu Nombre y tu Email. Al final, haz clic en Iniciar una conversación;

| Soporte Chat Online<br>HABLE COM NOSOTROS   |       |
|---------------------------------------------|-------|
|                                             | Respi |
| Nombre<br>Email<br>Iniciar una conversación |       |
|                                             |       |

4 - Después de hacer clic en Iniciar conversación podrás aclarar tus dudas;

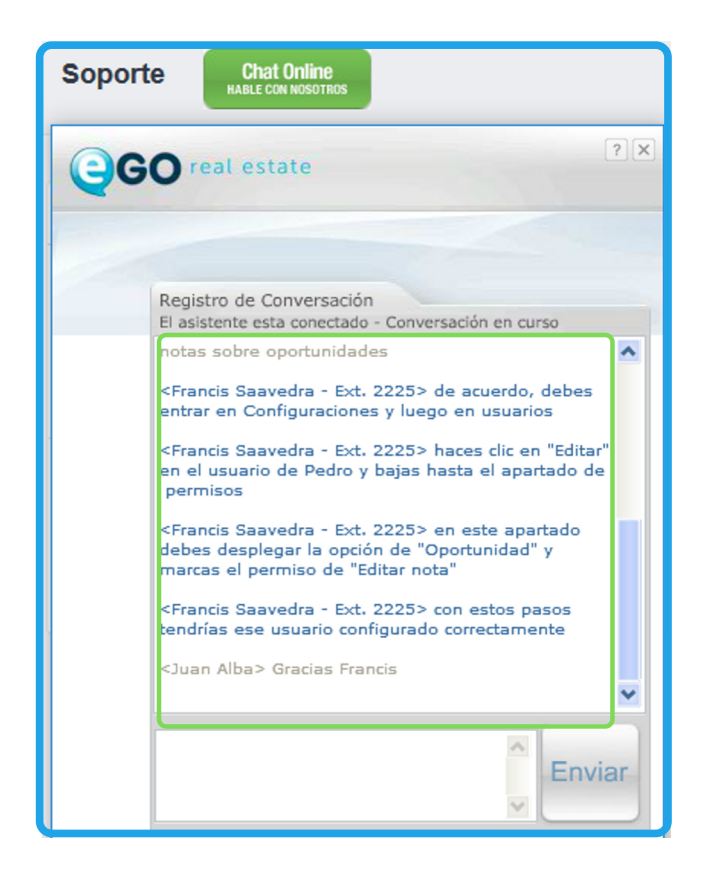

**5** - Para elegir la opción de contacto a través de una **Solicitud de Soporte**, basta hacer clic en **Añadir solicitud**. Se creará una nueva ventana para que indiques cuál es el **Asunto**, la **Categoría** y el **Mensaje** de la solicitud;

| ASUNTO                  |   |
|-------------------------|---|
|                         |   |
| CATEGORÍA               |   |
| Cuestión administrativa | ~ |
| MENSAJE                 |   |
|                         |   |
|                         |   |
|                         |   |
| Añadir archivo          |   |
|                         |   |
|                         |   |

6 - Hay 5 categorías disponibles: **Cuestión comercial** (para asuntos cómo la suscripción de nuevos servicios), **Cuestión técnica** (para asuntos relacionados con el uso de la plataforma eGO), **Cuestión administrativa** (para asuntos cómo facturación y pagos), **Sugerencias** y **Otros** en caso de que tu solicitud no se adapte a ninguna de las categorías anteriores.

| ASUNTO                  |      |
|-------------------------|------|
|                         |      |
| CATEGORÍA               |      |
| Cuestión administrativa | ~    |
| Cuestión administrativa |      |
| Cuestión comercial      |      |
| Otro                    |      |
| Problema técnico        |      |
| Sugerencias             | <br> |
|                         |      |
| Ø Añadir archivo        |      |
|                         |      |
|                         |      |

7 - Podrás también añadir diferentes archivos a tu solicitud de soporte, para ello basta con hacer clic en el botón Añadir archivo;

| ASUNTO           |  |   |  |
|------------------|--|---|--|
|                  |  |   |  |
| CATEGORÍA        |  |   |  |
| Otro             |  | ~ |  |
| MENSAJE          |  |   |  |
|                  |  |   |  |
|                  |  |   |  |
|                  |  |   |  |
| Ø Añadir archivo |  |   |  |
|                  |  |   |  |
|                  |  |   |  |

8 - Imaginemos que tu agencia tiene un nuevo comercial y que, de momento, no quieres que vea las oportunidades de los compañeros. Se pide un ajuste de los permisos a través de una Solicitud de soporte de la categoría Cuestión técnica. Al clicar en Guardar, el pedido es enviado al debido equipo de eGO;

| Añadir solicitud                                                                                                    | ×              |
|----------------------------------------------------------------------------------------------------|----------------|
| permisos para un nuevo comercial                                                                                                    |                |
| CATEGORÍA                                                                                                    |                |
| Problema técnico                                                                                                    | ~              |
| MENSAJE                                                                                                    |                |
| Hola necesito ayuda para configurar un nuevo usuario. El nombre es Pedro Ruiz y es un co<br>necesita permisos para editar notas sobre oportunidades | mercial. Pedro |
| Añadir archivo Cancelar                                                                                                    | Guardar        |

 9 - Esta solicitud pasará a la pestaña Pendiente de respuesta. Así que tenga una respuesta, volverá a la pestaña de Respondidas y cerradas.
 Verás siempre una alerta visual para el número de solicitudes;

| Soporte Chat Offline<br>Environs un<br>MERSALE                      | Añadir solicitud                                                    |
|---------------------------------------------------------------------|---------------------------------------------------------------------|
| SOLICITUDES Permisos para nuevos comerciales (ID: 13277)            | Respondidas y Cerradas Pendiente de respuesta 2<br>Juan Nadal 19:16 |
| Necesito ayuda para configurar los permisos para el nuevo comercial |                                                                     |

10 - Después de la respuesta del equipo de eGO, tu pedido volverá a la pestaña Respondidas y cerradas. La respuesta será precedida por el símbolo 0

| Soporte              | Chat Online<br>Hable con Nosotro                         |                                                                                                    |                                                                                | Añadir solicit                | tud   |
|----------------------|----------------------------------------------------------|----------------------------------------------------------------------------------------------------|--------------------------------------------------------------------------------|-------------------------------|-------|
| SOLICITUDES          |                                                          |                                                                                                    | Respondidas y Cerradas 🗿 🛛                                                     | Pendiente de respu            | Jesta |
| perm<br>Estimado cli | nisos para un nue                                        | evo comercial (ID: 13278)<br>onfigurar ese permiso en el usuario d()                                                                                                    | Juan                                                                           | <sup>Nadal</sup> (Cerrado) 11 | 1:24  |
| ▼ Minimiza           | r                                                        |                                                                                                    |                                                                                |                               |       |
|                      |                                                          | Mensaje enviado el 18/09/2019 11:24:10<br>Estimado cliente,<br>Para poder configurar ese permiso en el usuario de Pedro debe acceder a su pestar<br>hacer clic en "Editar" en el usuario correspondiente.<br>De seguida debe bajar hasta el apartado de "Permisos" y marcar el permiso "Editar<br>Una vez realizados estos pasos no olvidar hacer clic en "Guardar".<br>Para cualquier otra consulta estamos a su disposición.<br>Un saludo | ia de configuraciones, entrar en "usua<br>nota" que se encuentra en "Oportunio | urios" y<br>dad".             |       |
|                      | Mensaje enviado<br>Hola necesito ay<br>para editar notas | el 18/09/2019 11:17:06<br>uda para configurar un nuevo usuario. El nombre es Pedro Ruiz y es un comercial. Pedr<br>sobre oportunidades                                                                                                    | o necesita permisos                                                            |                               |       |

**11** - En caso de que tu solicitud esté solucionada, puedes darla como cerrada, haciendo clic en **Cerrar solicitud**;

| Soporte        | Chat Online<br>HABLE CON NOSOTROS                          |                        | Añadir solicitud                    |
|----------------|------------------------------------------------------------|------------------------|-------------------------------------|
|                |                                                            |                        |                                     |
| SOLICITUDES    |                                                            | Respondidas y Cerradas | Pendiente de respuesta 🚺            |
|                |                                                            | Mi Cas                 | ita Inmobiliaria<br>28 octubre 2018 |
| inmue          | ble no publicado (ID: 11528)                               |                        |                                     |
| el inmueble re | ferencia 345 no se publican en protal kamicasa y no da m() |                        |                                     |
| Enviar m       | ensaje                                                     |                        |                                     |
|                |                                                            |                        |                                     |
| × Cerrar s     | olicitud                                                   |                        | Enviar mensaje                      |

12 - Verás que tu solicitud quedará en la pestaña Respondidas y cerradas,
 con la indicación del estado - Cerrado – y la hora del cierre;

| Soporte Chat Online<br>MABLE CON NOSOTROS                             | Añadir solicitud                                |
|-----------------------------------------------------------------------|-------------------------------------------------|
|                                                                       |                                                 |
| SOLICITUDES                                                           | Respondidas y Cerradas 3 Pendiente de respuesta |
|                                                                       | Juan Nadar<br>(Cerrado) 11:24                   |
| permisos para un nuevo comercial (ID: 13278)                          |                                                 |
| Estimado cliente, Para poder configurar ese permiso en el usuario d() |                                                 |
|                                                                       |                                                 |

13 - Podrás también ponerte en contacto con nuestros equipos a través de otros canales disponibles:

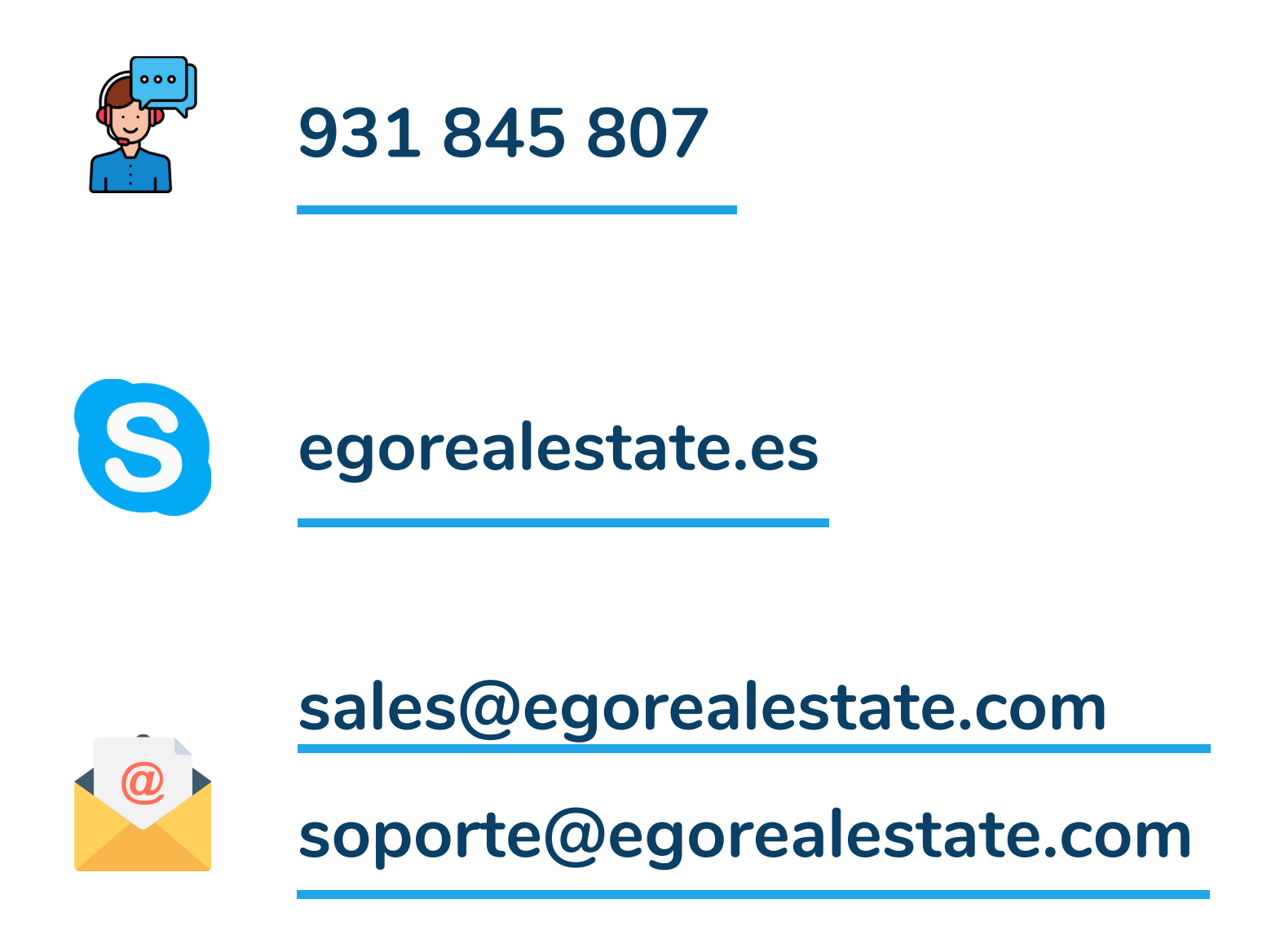

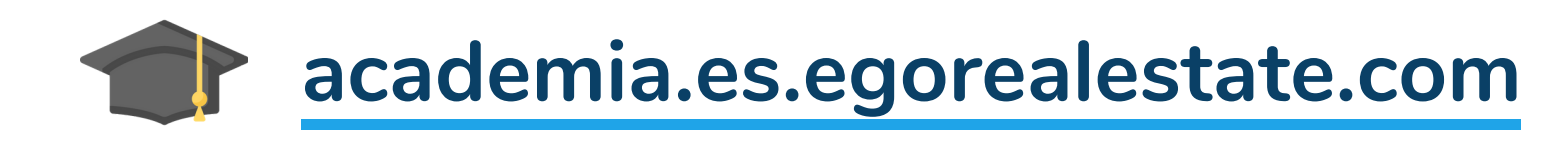